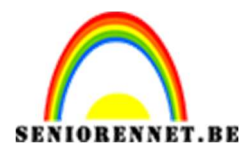

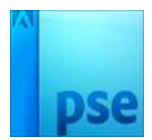

## <u>Vintage Polaroid</u>

**PSE-Vintage Polaroid** 

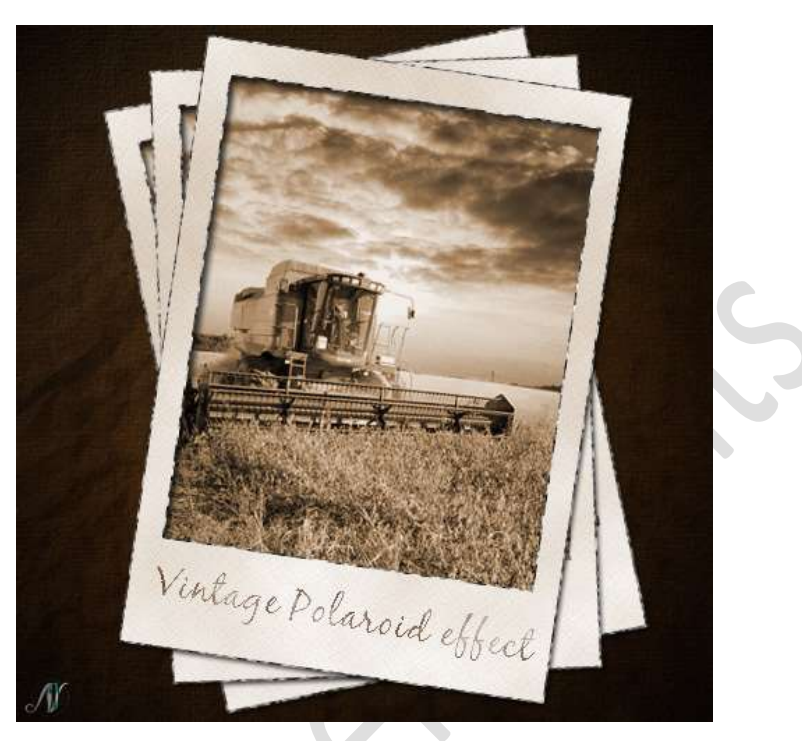

**Benodigdheden:** Papieren structuur – structuur 1 – Tractor of afbeelding naar eigen keuze – penseel grunge.

- Open een nieuw document van 500x500px 72ppi witte achtergrond.
- Klik het Verloop aan.
   Radiaal Verloop van op Positie 0: # 6E5F3A en op Positie 100:#171613.
   Trek het verloop vanuit het midden naar een van de hoekpunten.

Lesje 388 NOTI bij 100% (RGB/8) \* × Q 🖑 40 0 1 1 ۵ 🔳 T 🖍 ユ 🗔 × 👜 KLEUR 100% 732,4K/732,4K 0 .= Normaal O 100 Be. Transp. I Dither 1 5 5 fx +

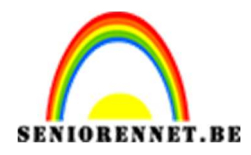

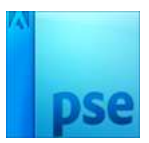

3. Ga naar Filter → Structuur → Structuurmaker → Canvas → Schaal: 61% - Reliëf: 2 - Licht: Linksboven.

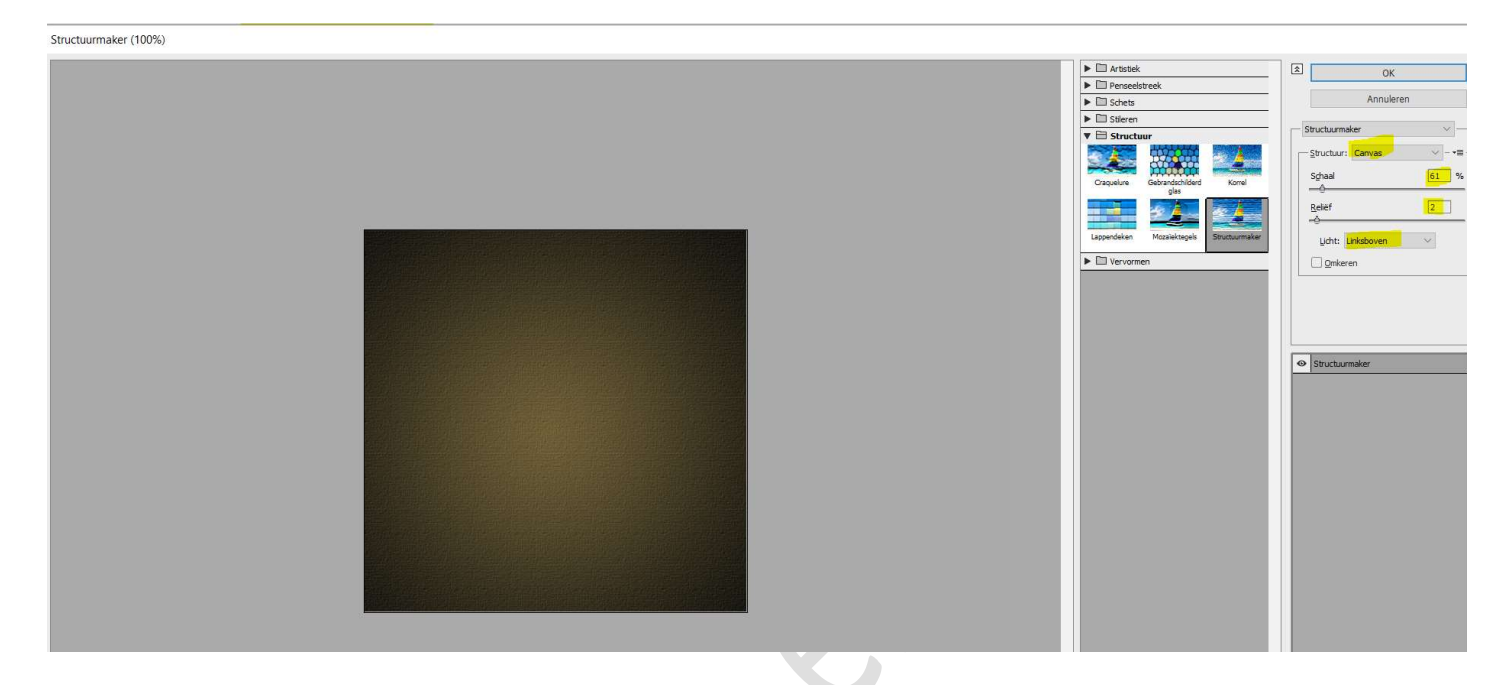

4. Voeg de **afbeelding "Structuur 1**" toe en noem deze laag **Grunge 1**. Doe **CTRL+T** en pas de grootte aan voor deze canvas.

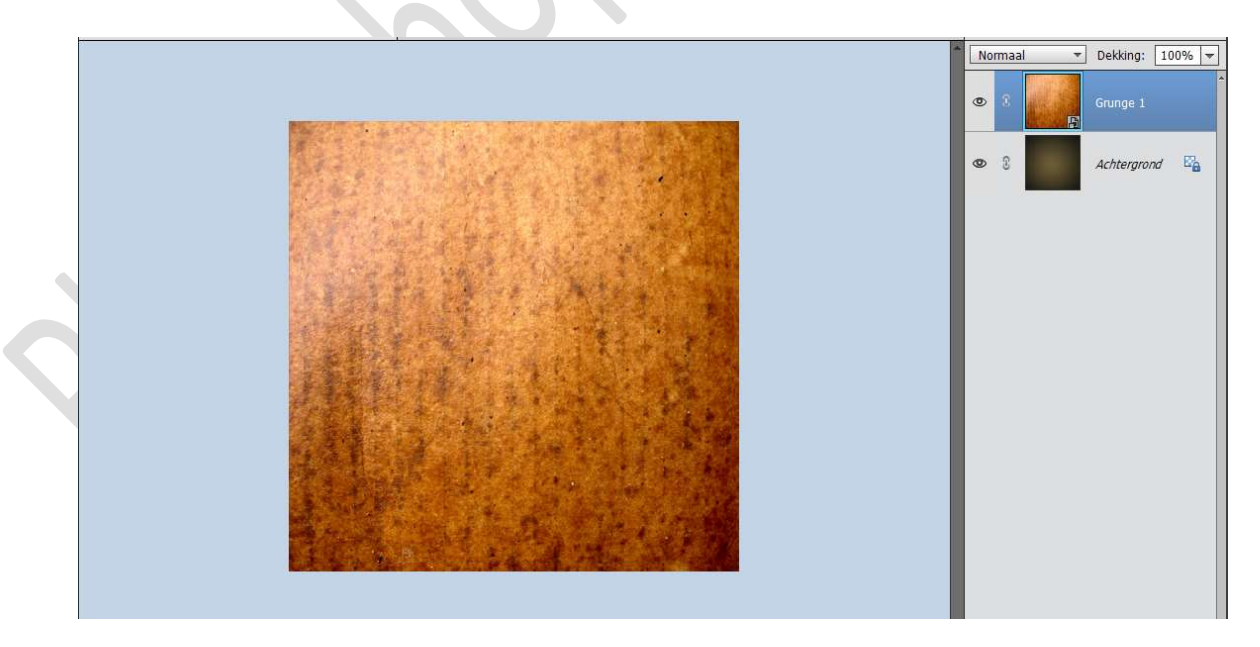

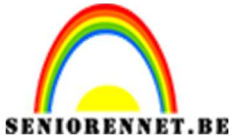

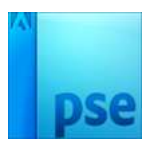

## Zet de **laagmodus** van deze laag op **Vermenigvuldigen** en de **laagdekking** op **65%**

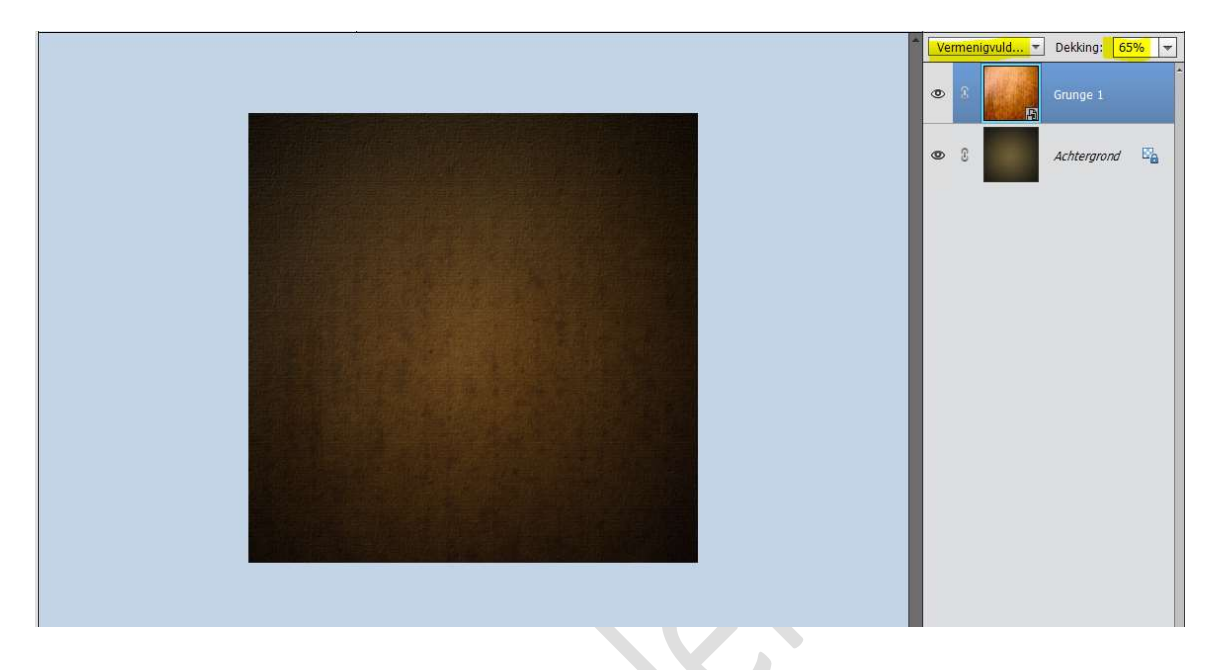

5. Voeg het **document "Papieren structuur**" toe en noem deze laag **Grunge 2**.

Maak deze structuur **passend** aan uw werkdocument. Zet de **laagmodus** op **Vermenigvuldigen** en uw **laagdekking** op **50%** De achtergrond is klaar.

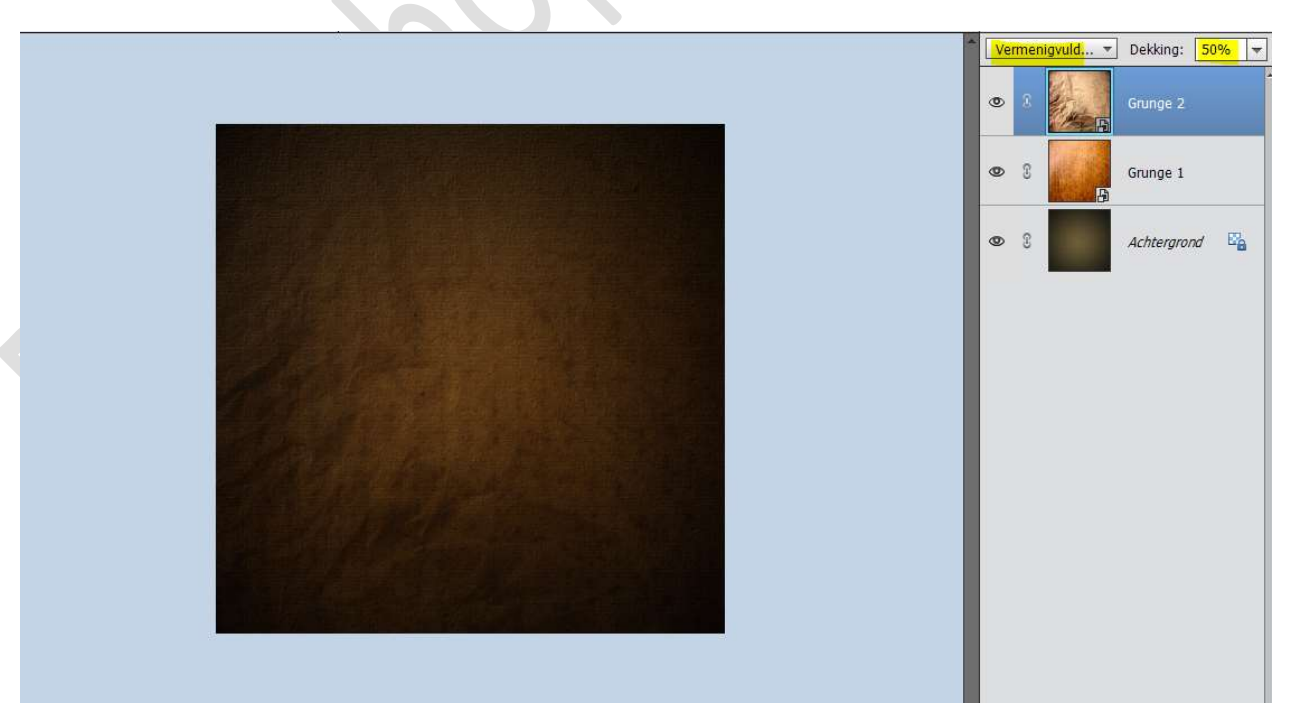

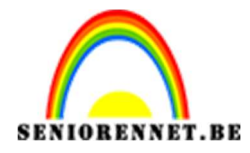

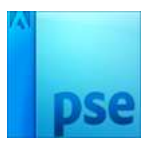

6. Plaats een **nieuwe laag** bovenaan in het lagenpalet en noem deze **Polaroid Rand**.

Midden in het document teken je een rechthoekige selectiekader, de grootte van je polaroid.

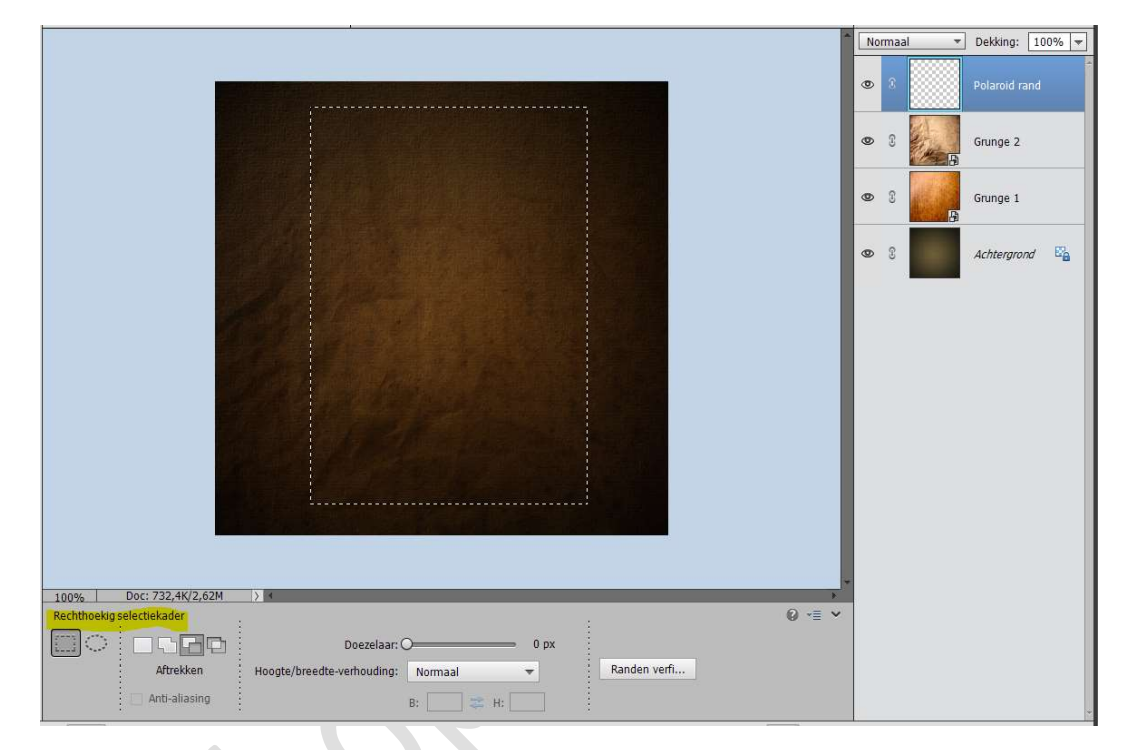

 Zet Voorgrondkleur op Wit en Achtergrondkleur op #BBBBBB. Ga naar Filter → Rendering → Wolken.

De selectie wordt met die lichtgrijze wolken gevuld.

| log Bestand Bewerken Afbeelding Verbeteren Laag Selecteren      | Filter Weergave Venster Help |               |                        |          |         |                |                 | - 8 ×         |
|-----------------------------------------------------------------|------------------------------|---------------|------------------------|----------|---------|----------------|-----------------|---------------|
| Open 👻                                                          | Wolken Ctrl+F                | Snel          | Met instructies Expert |          |         |                | Maken           | Delen •       |
| WEERGEV., Leste 388 NOTI nod @ 110% (Polaroid rand, BGB/8) * x  | Filtergalerie                |               |                        |          |         | 5              |                 |               |
| Q 3 <sup>th</sup>                                               | Cameravervorming corrigeren  |               |                        |          |         | Nor            |                 | ne u =        |
| SELECTER                                                        | Aanpassingen                 |               |                        |          |         |                |                 | skang. 100% + |
| P. [77]                                                         | Artistiek                    |               |                        |          |         | ۲              | 8 . P           | laroid rand   |
| T 100                                                           | Penseelstreek                |               |                        |          |         |                |                 |               |
| PX                                                              | Pixel                        |               |                        |          |         |                |                 |               |
| VERBETE                                                         | Rendering •                  | Andere wolken |                        |          |         |                | S Gr            | unge 2        |
| Tao 🖉                                                           | Ruis                         | Vezels        |                        |          |         |                | THE OWNER       |               |
| 1 1                                                             | Schets                       | Wolken        |                        |          |         | 9              | S Gr            | unge 1        |
| 10                                                              | Stileren                     | Zon           |                        |          |         |                |                 |               |
| TUTION                                                          | Structuur                    |               |                        |          |         | 0              | 8 4             | chterarond 🛱  |
| I CHENEN                                                        | Vervagen                     |               |                        |          |         |                |                 |               |
|                                                                 | Overige                      |               |                        |          |         |                |                 |               |
| I                                                               |                              |               |                        |          |         |                |                 |               |
| 1 *                                                             | Digimarc                     |               |                        |          |         |                |                 |               |
| TA                                                              |                              |               |                        |          |         |                |                 |               |
| WITTGEN                                                         |                              |               |                        |          |         |                |                 |               |
| 1 12                                                            |                              |               |                        |          |         |                |                 |               |
| 4 10                                                            |                              |               |                        |          |         |                |                 |               |
| A man                                                           |                              |               |                        |          |         |                |                 |               |
| KLEUR                                                           |                              |               |                        |          |         |                |                 |               |
| 0                                                               |                              |               |                        |          |         |                |                 |               |
|                                                                 |                              |               |                        |          |         |                |                 |               |
|                                                                 |                              |               |                        |          |         |                |                 |               |
|                                                                 |                              |               |                        |          |         |                |                 |               |
|                                                                 |                              |               |                        | •        |         |                |                 |               |
|                                                                 |                              |               |                        |          |         |                |                 |               |
|                                                                 |                              |               |                        |          |         |                |                 |               |
|                                                                 |                              |               |                        |          |         | 7              |                 |               |
| 110% Doc: /32,4K/3,58M > M                                      |                              |               |                        |          |         | 0 -= -         |                 |               |
|                                                                 |                              |               |                        |          |         | • -            |                 |               |
| Uoezeiaa                                                        | n O px                       | . 1           |                        |          |         |                |                 |               |
| Aftrekken Hoogte/breedte-verhoudin                              | 2: Normaal 👻 Rander          | n verti       |                        |          |         |                |                 |               |
| 🔲 Anti-aliasing                                                 | B: 🔤 😂 H:                    |               |                        |          |         |                |                 |               |
|                                                                 |                              |               |                        |          |         | > fv           |                 |               |
| Entryck Gereederbangenties Onnedaan maken Onnieuw Polaren Lawar | Creanizer Reginercherm       |               |                        |          | 4       | Man Effector   | altars Stillen  | Maaldi Maar   |
| Polovak Gereeuschapsopoes ongedaan maken Opniedw Koteren Lay-ou |                              |               |                        |          |         | syen checten P | inters Sujien A | /22           |
| Typ hier om te zoeken                                           | RI 💟 🗖 🛅 🖻                   |               | 🛀 🍓 ⊌ 🧐 🔛              | P2 📀 💿 💿 | 🌾 🖪 🚾 🕐 |                | 0 (// Q× 24/0   | 1/2021        |
|                                                                 |                              |               |                        |          |         |                |                 |               |
|                                                                 |                              |               |                        |          |         |                |                 |               |

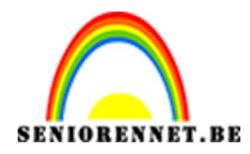

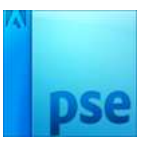

|                                      |                                                         | Normaal | - Dekking: 100% - |
|--------------------------------------|---------------------------------------------------------|---------|-------------------|
|                                      |                                                         | • •     | Polaroid rand     |
|                                      |                                                         | • 8     | Grunge 2          |
|                                      | Puis the Whenen X                                       | © 0     | Grunge 1          |
|                                      | OK                                                      | • 3     | Achtergrond       |
|                                      | Voorvertoning                                           |         |                   |
|                                      |                                                         |         |                   |
|                                      | Q 100% <b>Q</b>                                         |         |                   |
|                                      | Hoeveel: 1,3 %                                          |         |                   |
|                                      | Distributie<br>O Unjform                                |         |                   |
| 110% Doc: 732,4K/3,58M ) +<br>Handje | <ul> <li>Gaussiaans</li> <li>Monochromatisch</li> </ul> |         |                   |

8. Ga naar Filter → Ruis → Ruis toevoegen → Hoeveel: 1,3 == Gaussiaans → ☑ Monochromatisch

9. Ga naar Filter → Penseelstreek → Arcering → Lengte lijn: 9 → Scherpte: 6 → Sterkte: 1 → OK
Deselecteren.

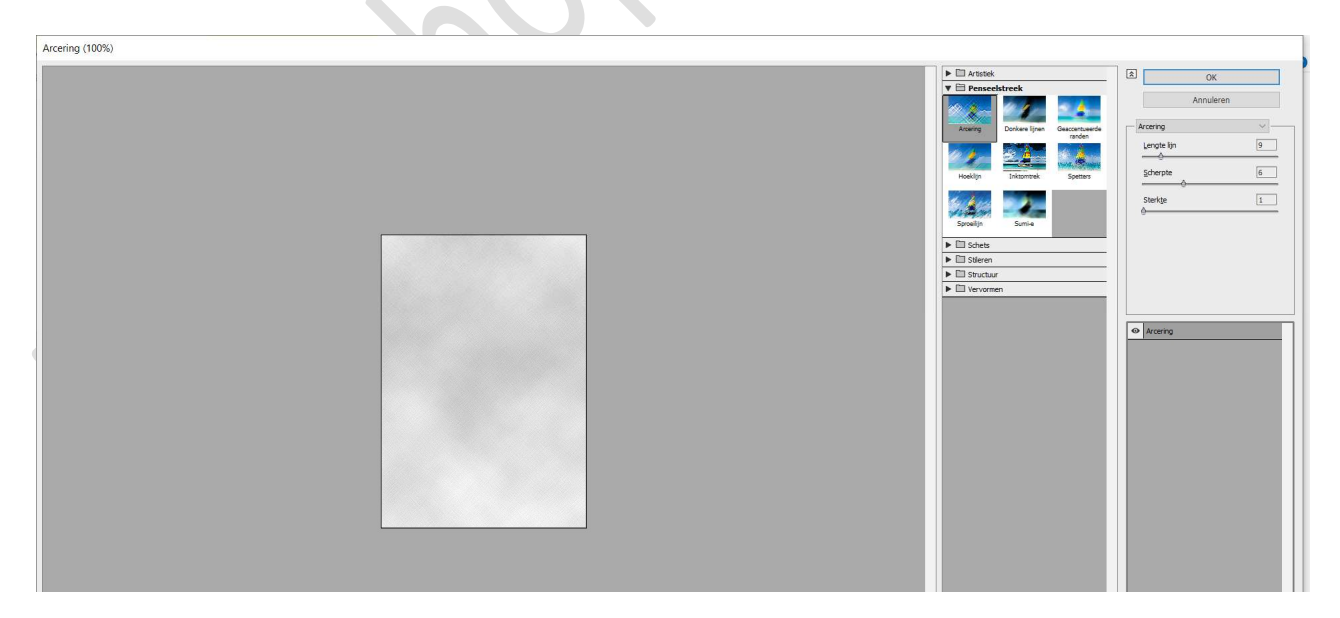

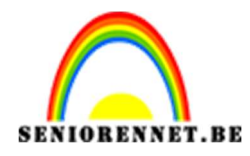

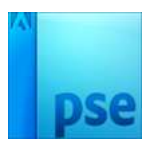

10. Plaats een Aanpassingslaag "Kleurtoon/Verzadiging".
 ☑ Vullen met kleur.
 Kleurtoon: 33 – Verzadiging: 30 - Lichtheid: 2
 Geef deze een Uitknipmasker op de laag Polaroid rand.

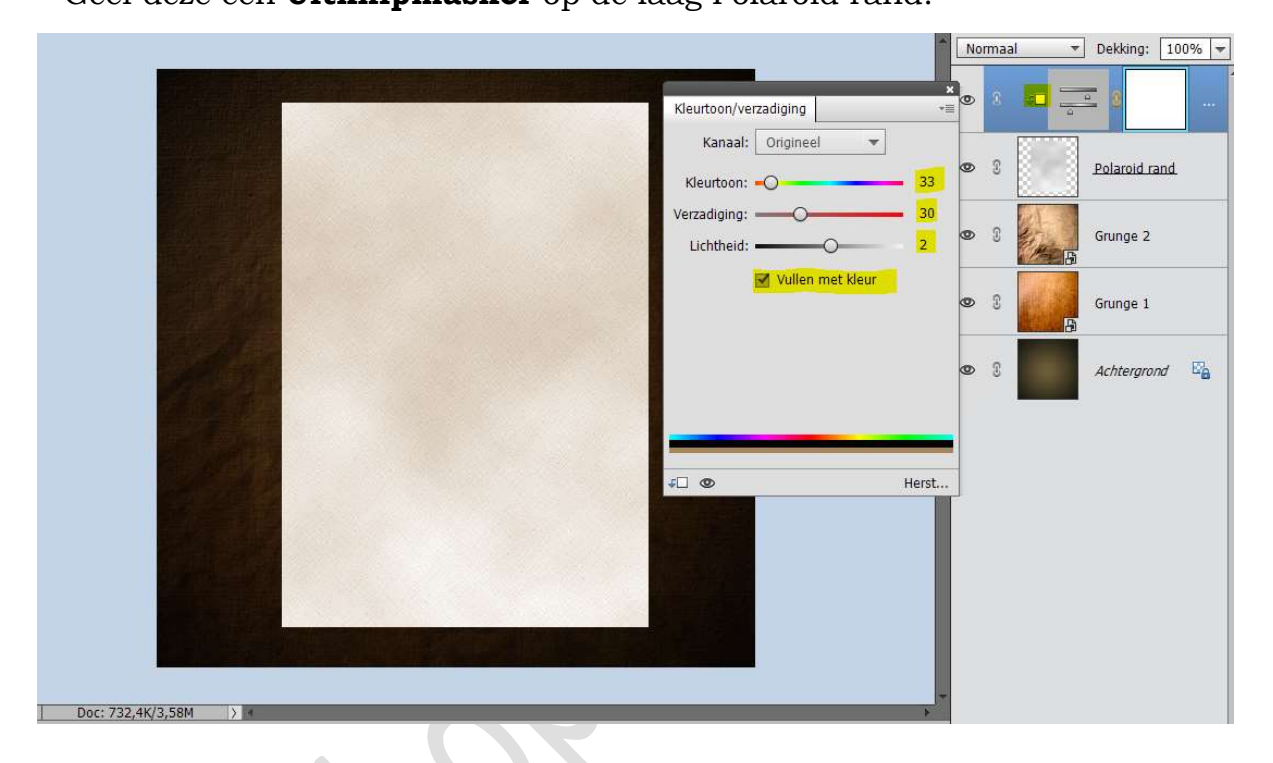

- 11. Geef de laag "Polaroid Rand volgende laagstijl:
  - Slagschaduw: Laag → Belichtingshoek: 120° Grootte: 4px Afstand: 4 px – Dekking: 75% - zwarte kleur.

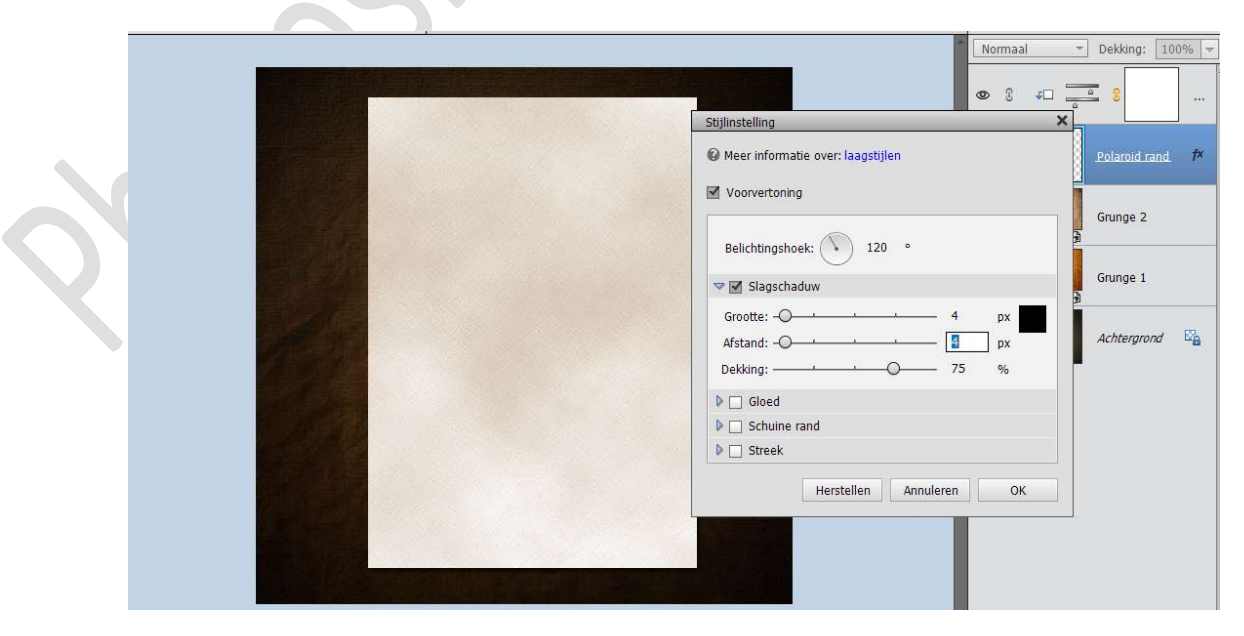

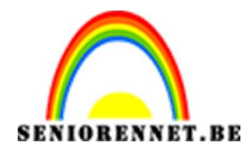

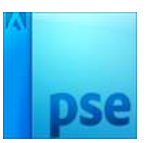

12. Plaats bovenaan in uw lagenpalet een **nieuwe laag** en noem deze **Omlijning**.

Doe CTRL+klik op de laag polaroid rand.

Ga naar Bewerken  $\rightarrow$  Selectie omlijnen  $\rightarrow$  Breedte 1px – Zwarte kleur  $\rightarrow$  Locatie:  $\odot$  Buiten  $\rightarrow$  OK

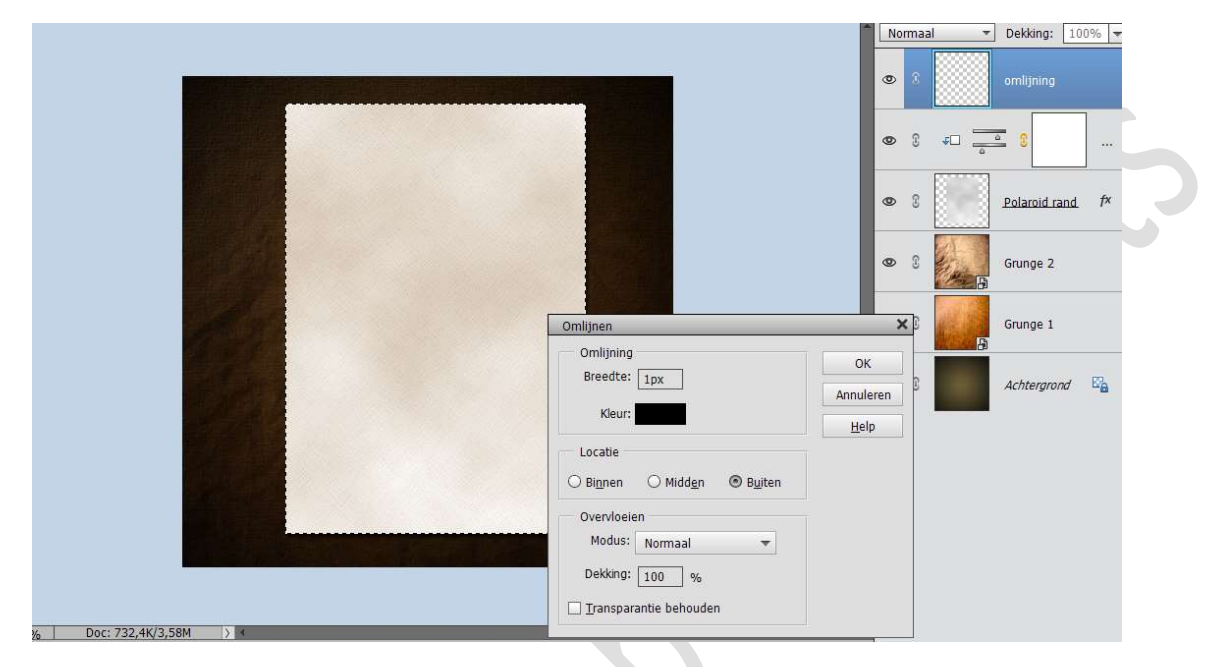

 13. Plaats een Opvullaag Patroon boven de Omlijning met Uitknipmasker. Ga naar Patronen → Rimpels.

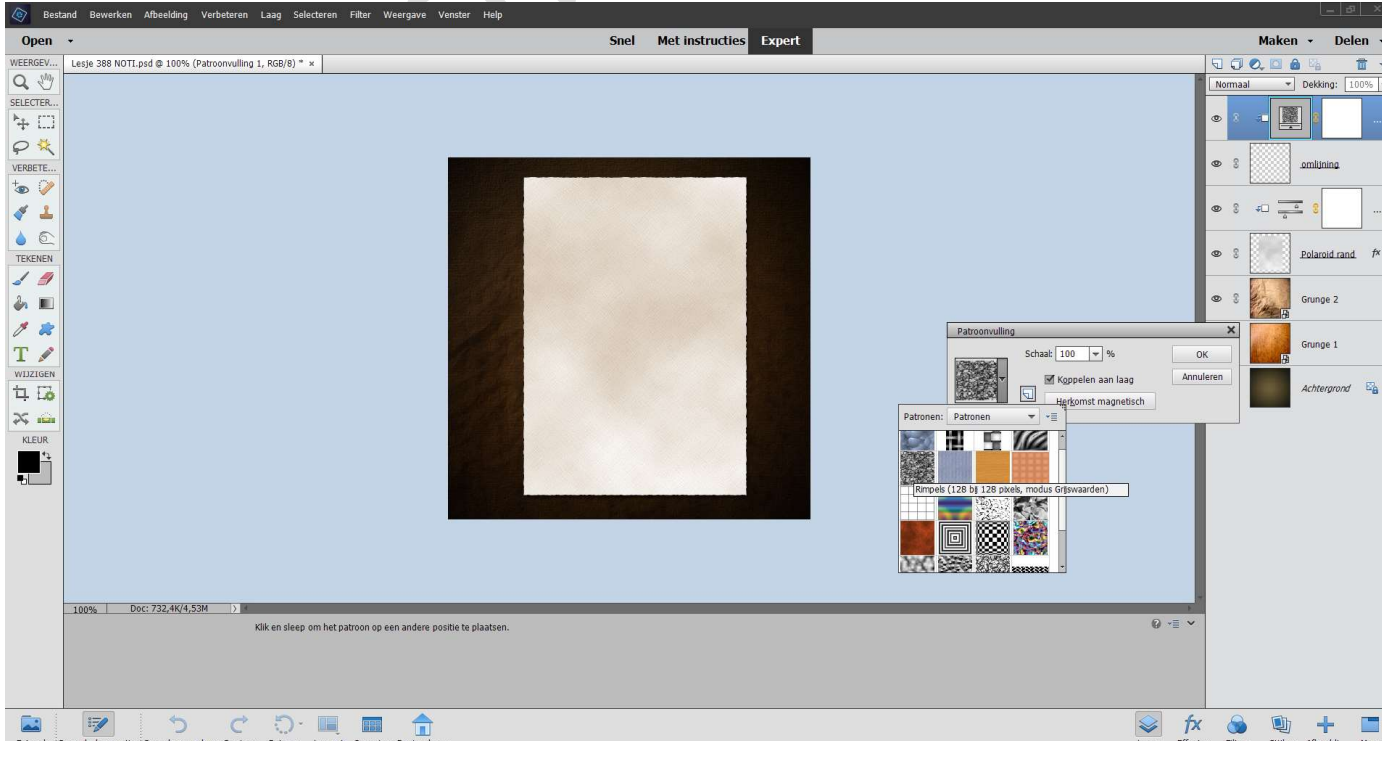

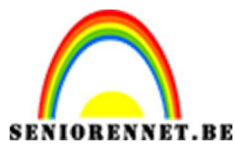

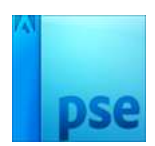

**Koppel** de lagen **Polaroid rand tot Patroon** of maak een **groep** van die 4 lagen en noem deze **polaroid rand**.

## 14. Plaats een **nieuwe laag** bovenaan en noem deze **Polaroid Achtergrond.**

Teken terug een **rechthoekige selectie** binnen de Polaroid rand.

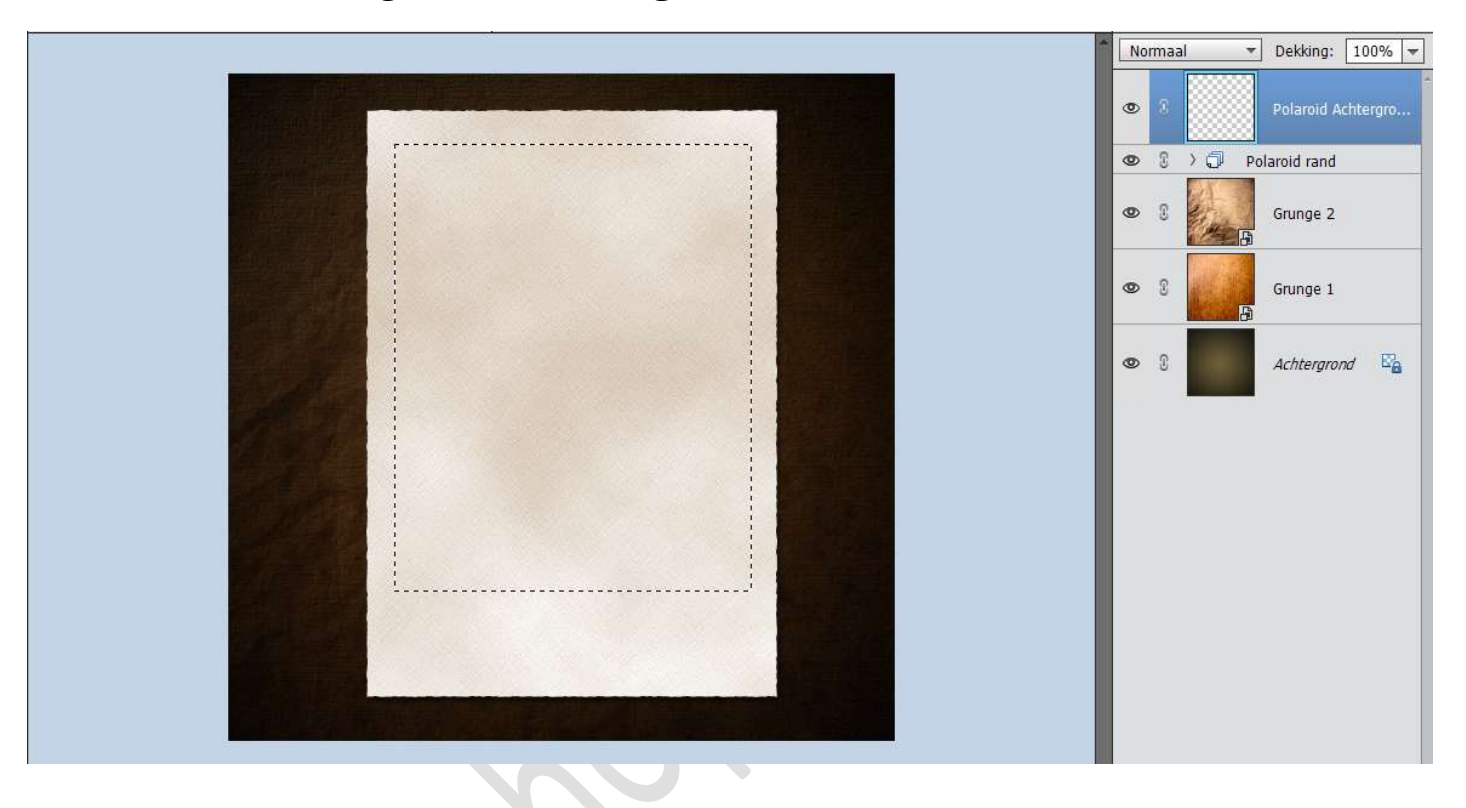

## 15. Vul deze selectie met zwart

**Open** de **afbeelding** van de "**tractor**" of uw eigen afbeelding en plaats deze in uw werkdocument.

Pas de grootte aan (CTRL+T), iets groter dan de zwarte laag.

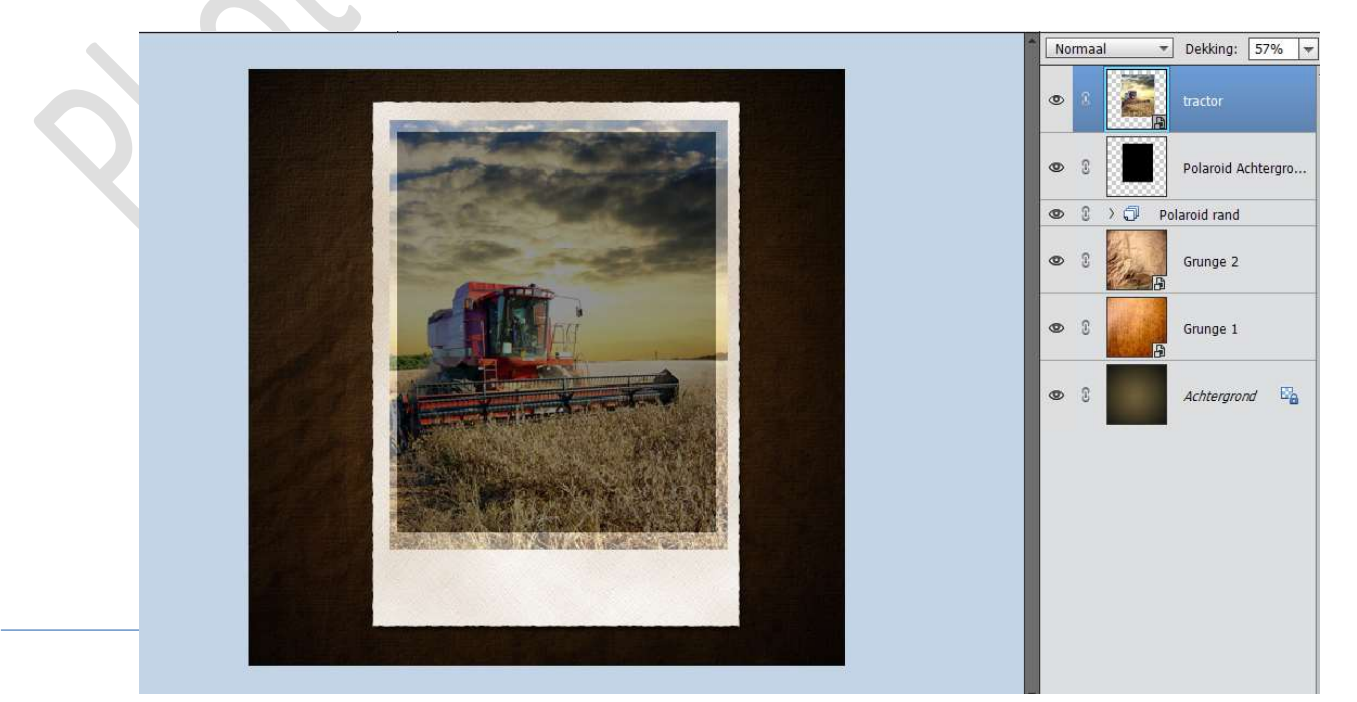

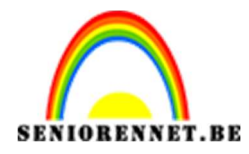

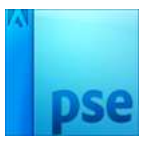

16. Vereenvoudig uw gekozen afbeelding Doe CTRL+Klik op laagicoon van de laag "Polaroid Achtergrond"

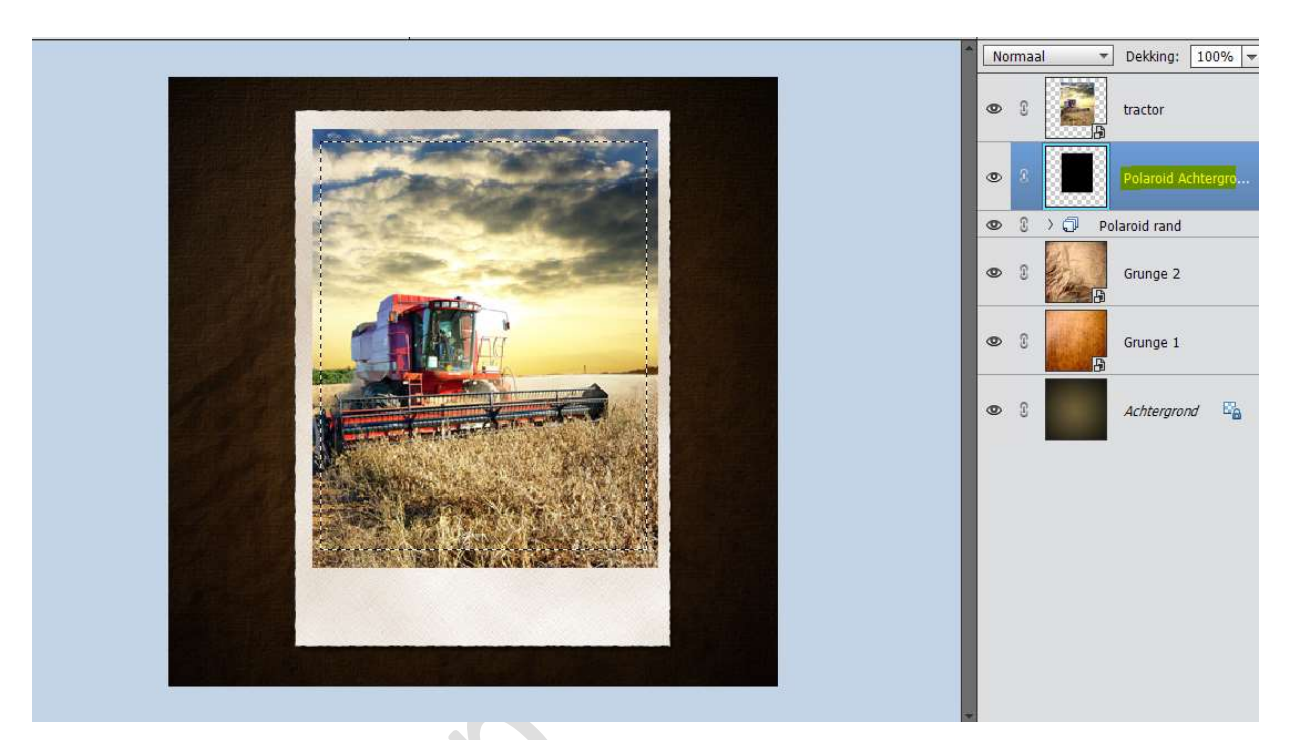

Activeer uw laag tractor of uw eigen gekozen afbeelding. Doe Shift + CTRL+ I of Selectie omkeren. Doe dan CTRL+X (= knippen) van wat buiten de zwarte rand valt of u kan ook op de delete toets klikken. Deselecteren.

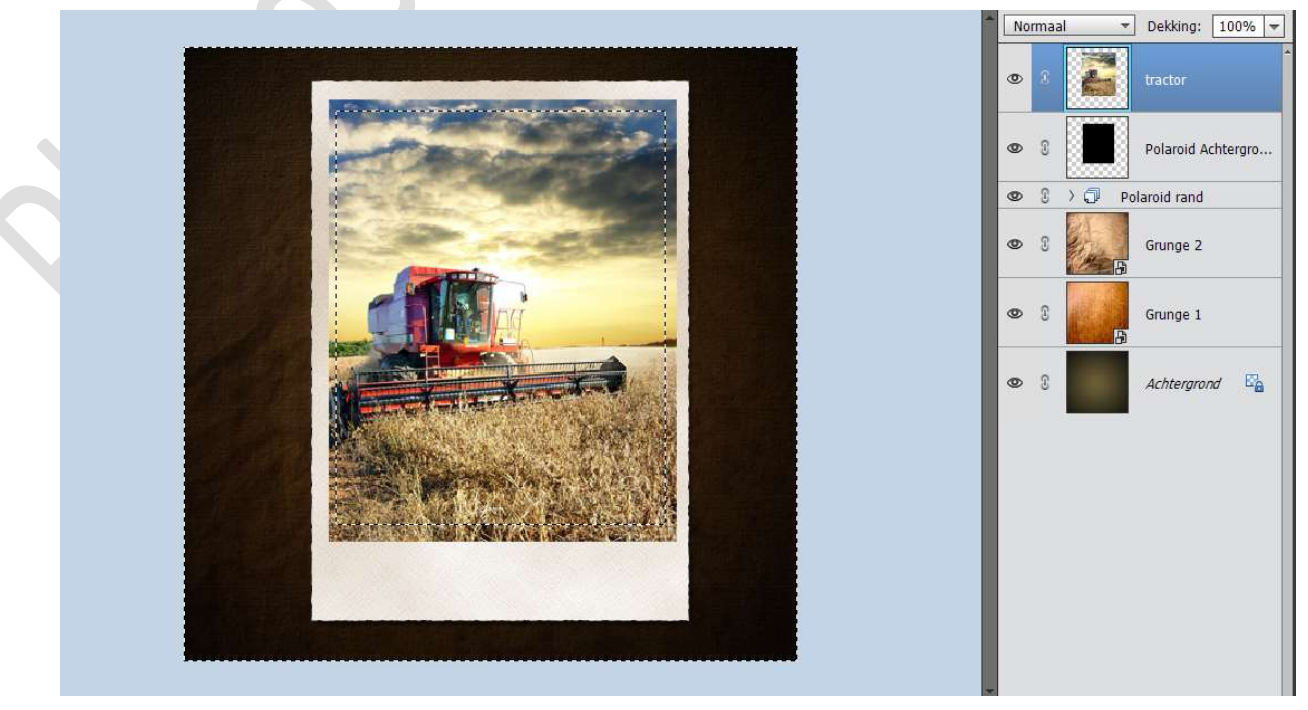

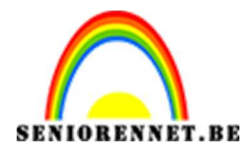

**PSE-Vintage Polaroid** 

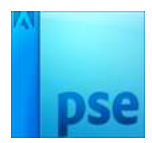

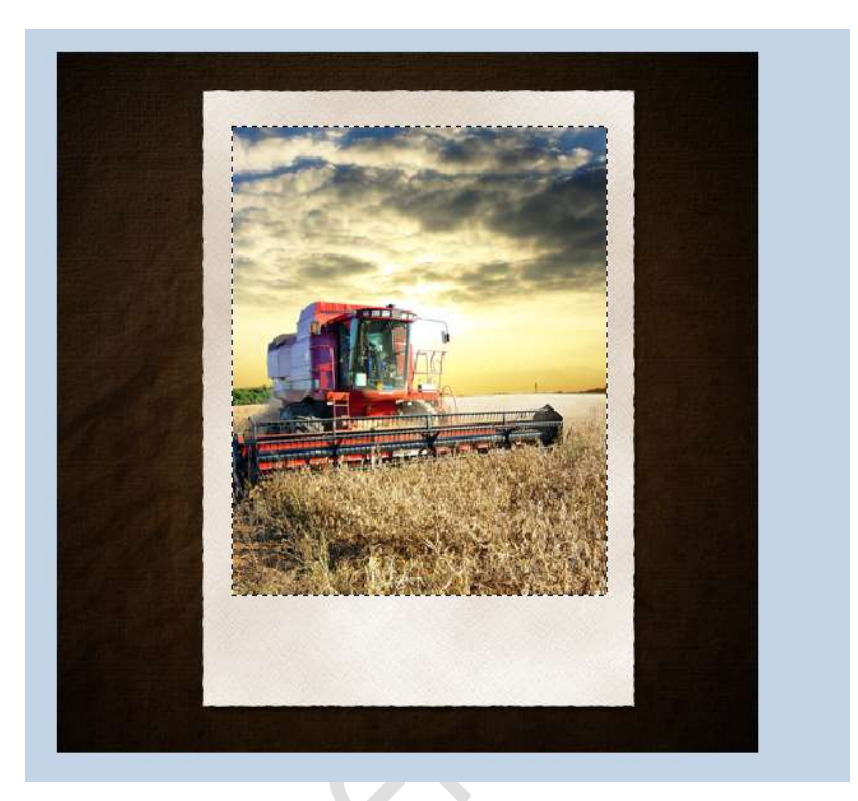

17. We gaan onze laag Tractor laagstijl geven.
Schaduw binnen → Laag.

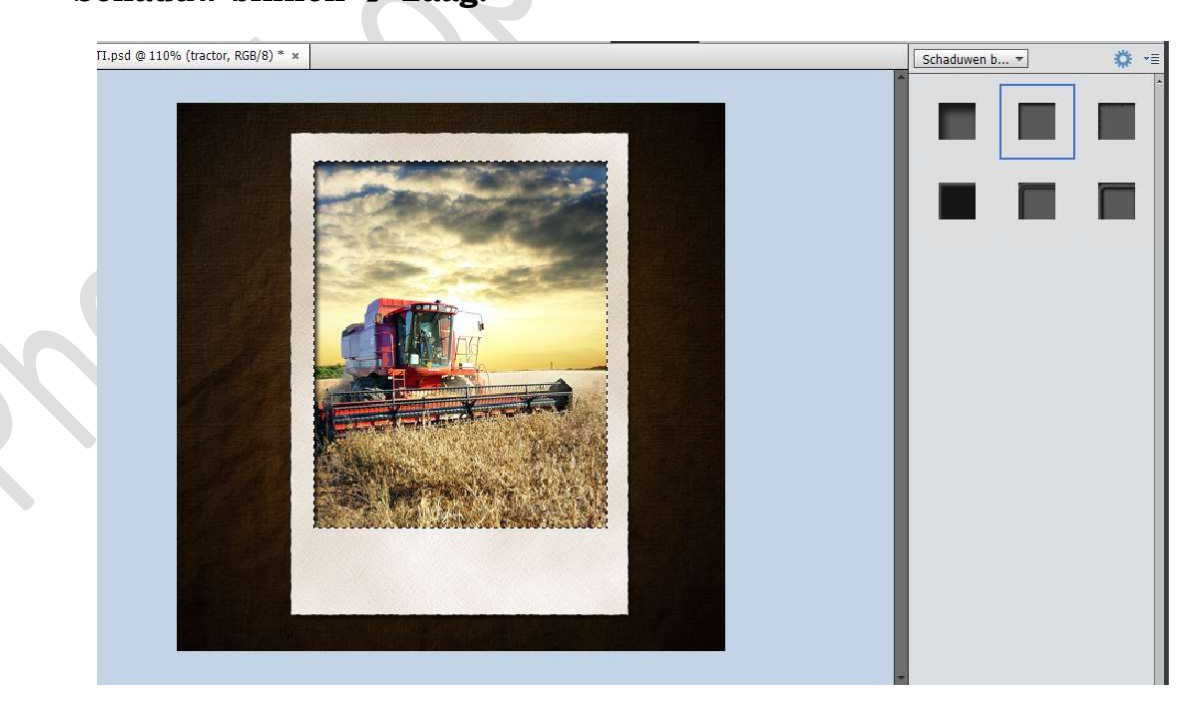

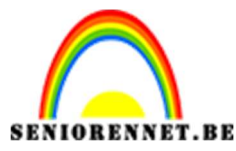

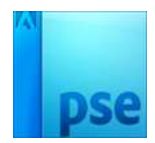

18. Plaats bovenaan in uw lagenpalet een **nieuwe laag** en noem deze **Omlijning**.

Doe CTRL+klik op de laag tractor.

Ga naar Bewerken → Selectie omlijnen → Breedte 1px – Zwarte kleur → Locatie: • Buiten → OK

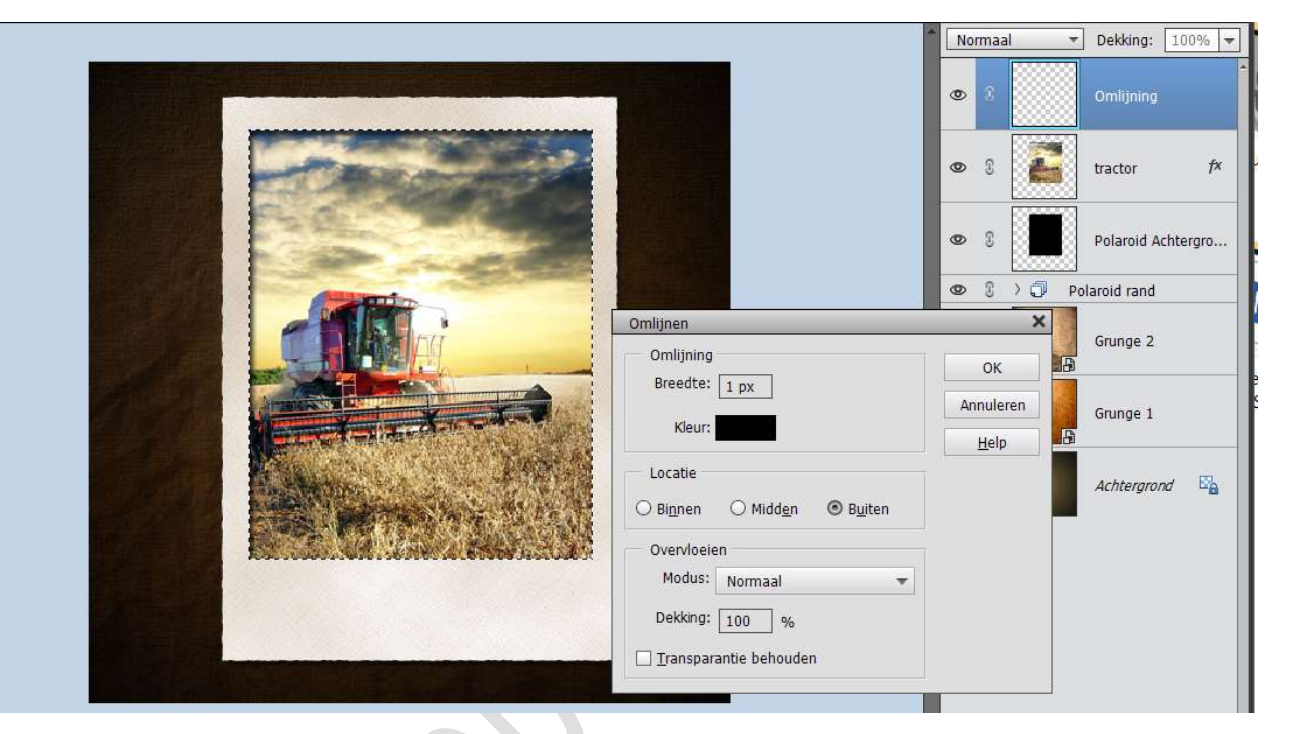

Plaats een **Opvullaag Patroon** boven de Omlijning met **Uitknipmasker**. Ga naar **Patronen → Rimpels**.

|  | Patroonvulling<br>Schaat 100 • % | Normaal  Dekking: 100%   Normaal Dekking: 100%   Dekking: 100%    Normaal Dekking: 100%    Normaal Dekking: 100%     Normaal Dekking: 100%    Normaal Dekking: 100%    Normaal Dekking: 100%    Normaal Dekking: 100%     Normaal Dekking: 100%    Normaal Dekking: 100%    Nor |                                                      |
|--|----------------------------------|----------------------------------------------------------------------------------------------------|------------------------------------------------------|
|  |                                  | Herkomst mar                                                                                                    | ind<br>ind<br>ind<br>ind<br>ind<br>ind<br>ind<br>ind |

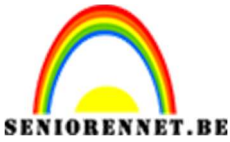

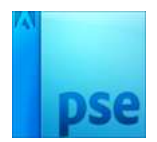

19. Plaats boven jouw afbeelding of de afbeelding tractor een Aanpassingslaag "Kleurtoon/Verzadiging".
☑ Vullen met kleur. Kleurtoon: 32 - Verzadiging: 30 - Lichtheid: -7

Uitknipmasker.

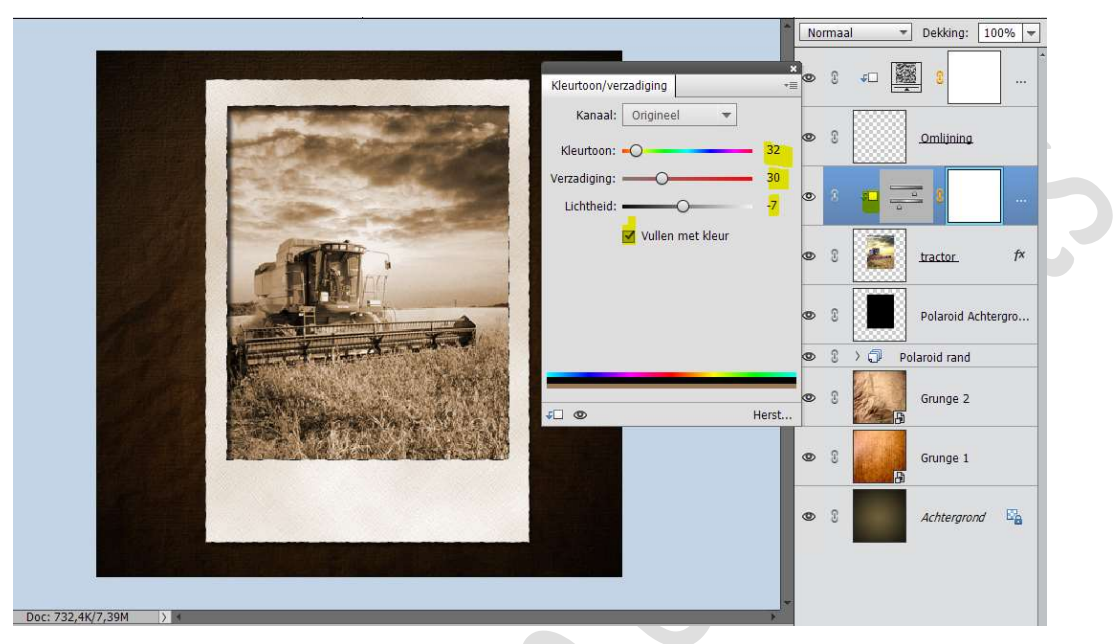

**Koppel** alle lagen van de **Polaroid Achtergrond** of maak een **groep** en noem deze **Polaroid Achtergrond**.

20. Selecteer alle lagen van de Polaroid rand en alle lagen van de Polaroid Achtergrond.

Wie met groepen werkt, selecteert de twee groepen. Doe **CTRL+ T** en **roteer** wat naar **rechts**.

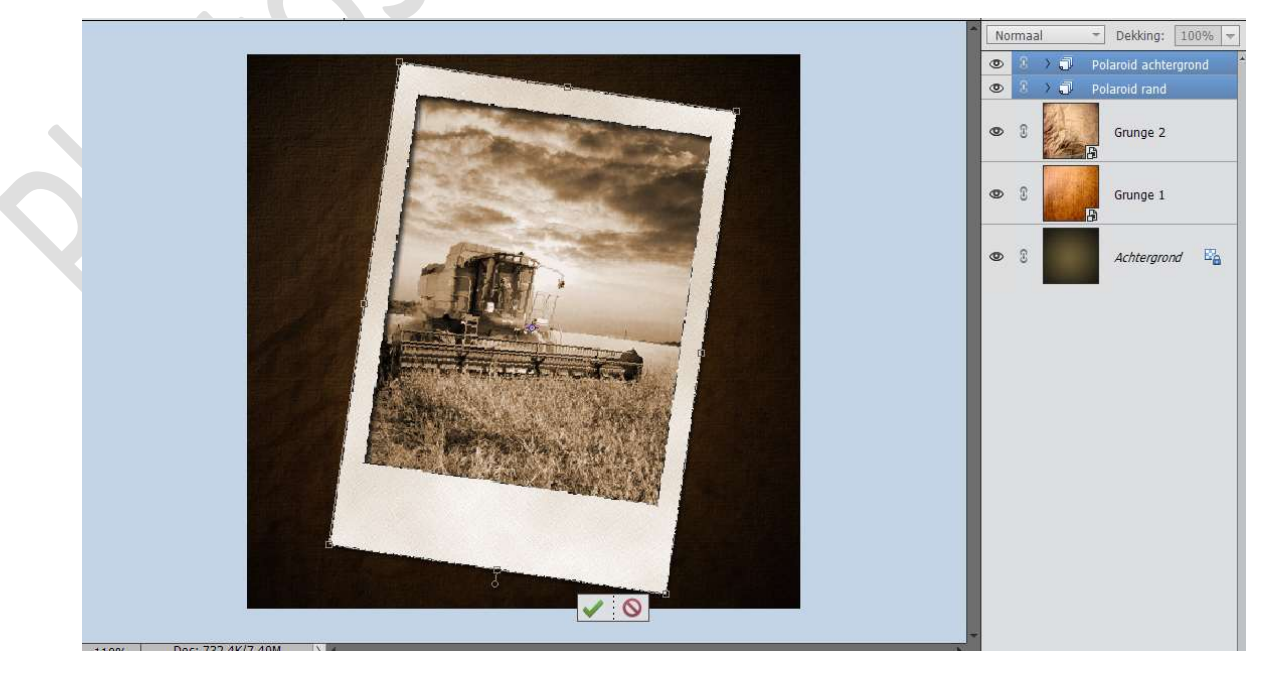

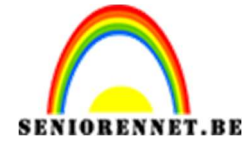

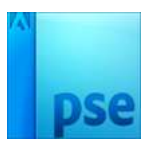

 21. Dupliceer alle geselecteerde lagen of wie met groepen werkt de twee groepen en plaats deze onder de originele lagen.
 Roteer deze wat naar links.

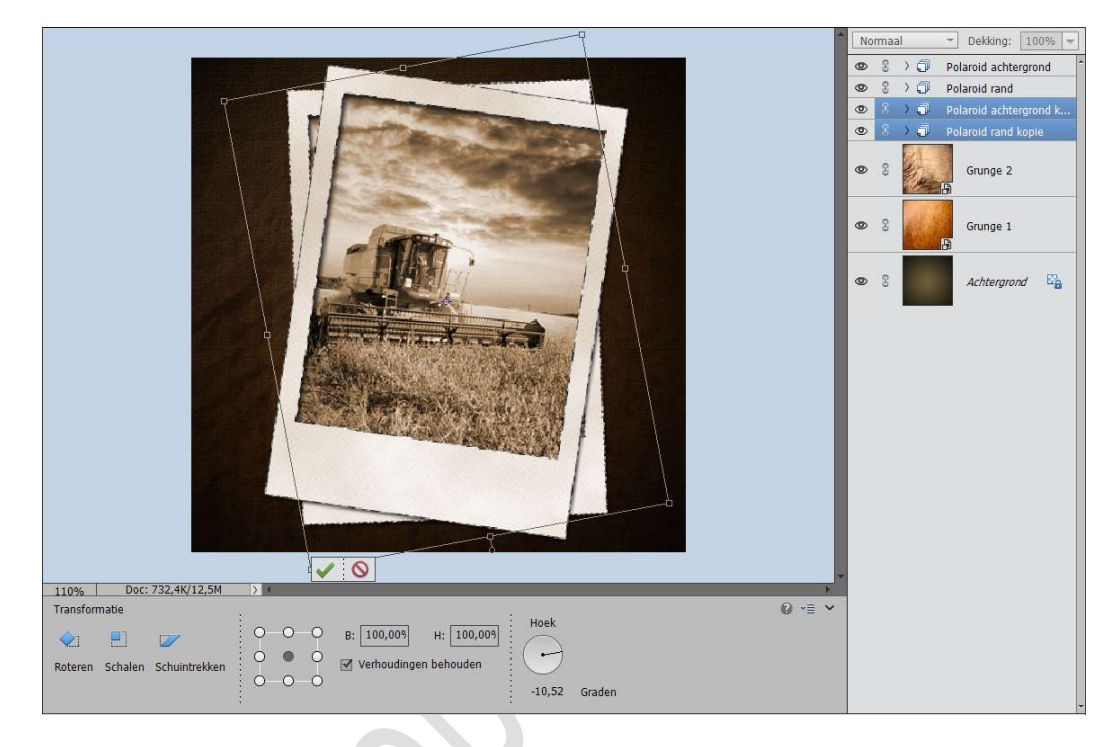

22. Herhaal de vorige stap nog eens voor een derde polaroid foto.

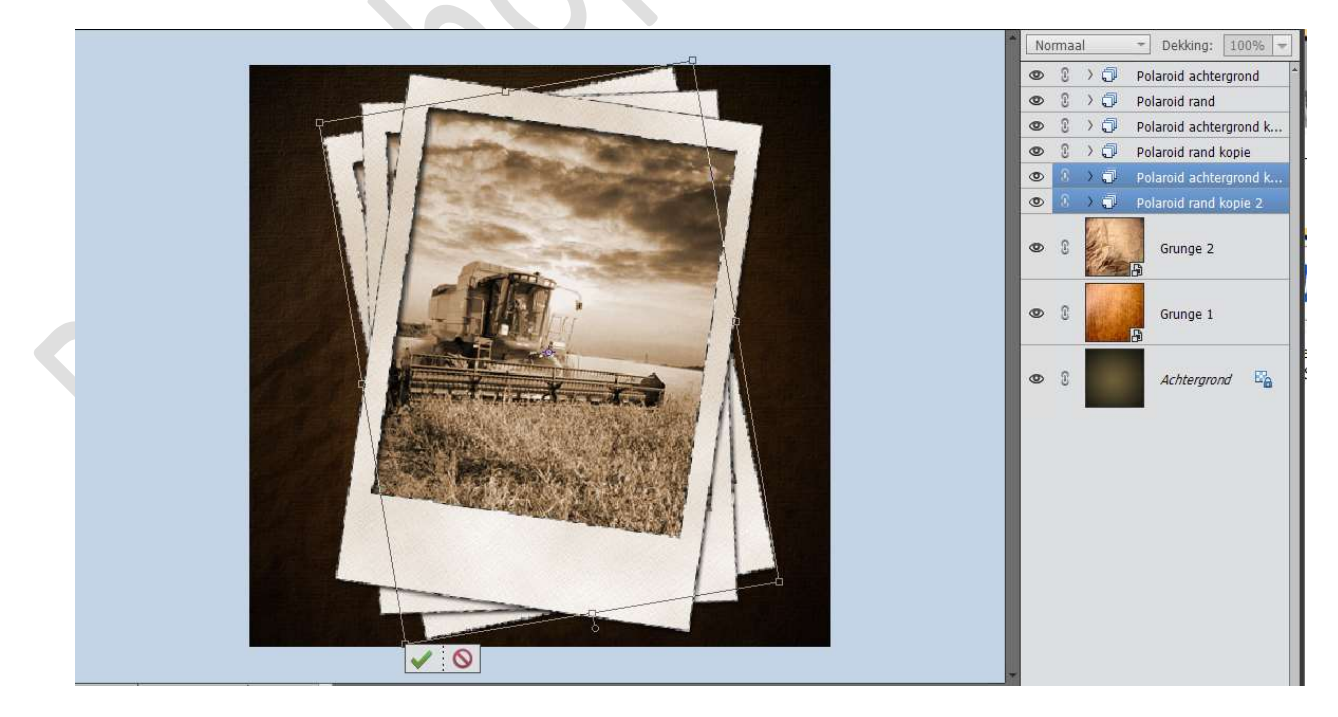

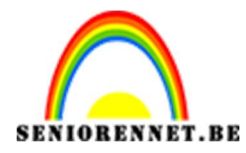

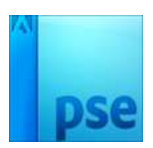

23. Indien je wenst kan je nog een tekst toevoegen naar keuze. Voeg aan de tekstlaag een laagmasker toe en met een grunge penseel de tekst wat minder zichtbaar maken.

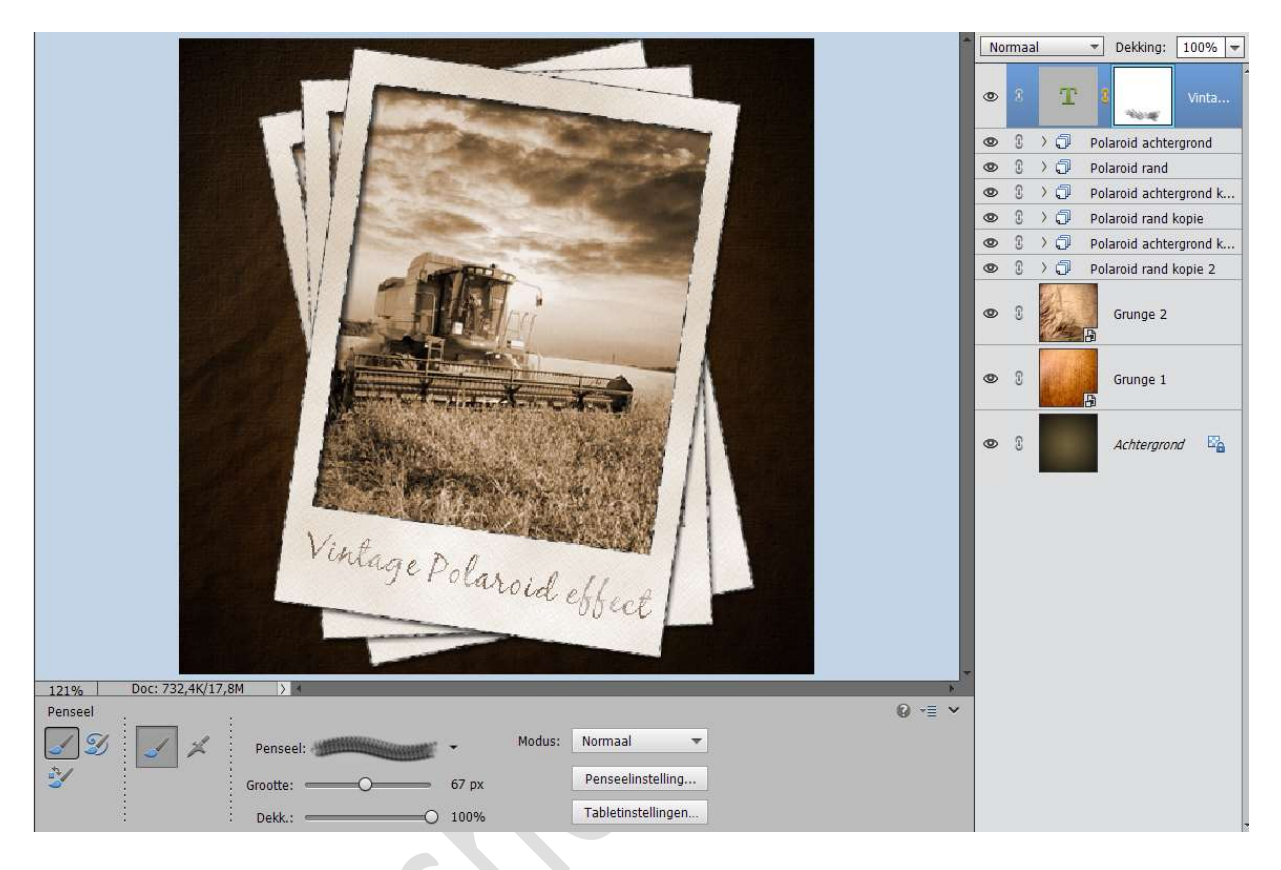

24. Ziezo ons Vintage polaroid is klaar. Werk af naar keuze en vergeet jouw naam niet. Sla op als PSD Sla op als JPEG: max. 150kb

Veel plezier ermee NOTI